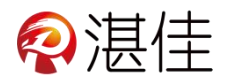

## 智慧物业系统用户小程序使用说明

#### 一、用户注册流程:

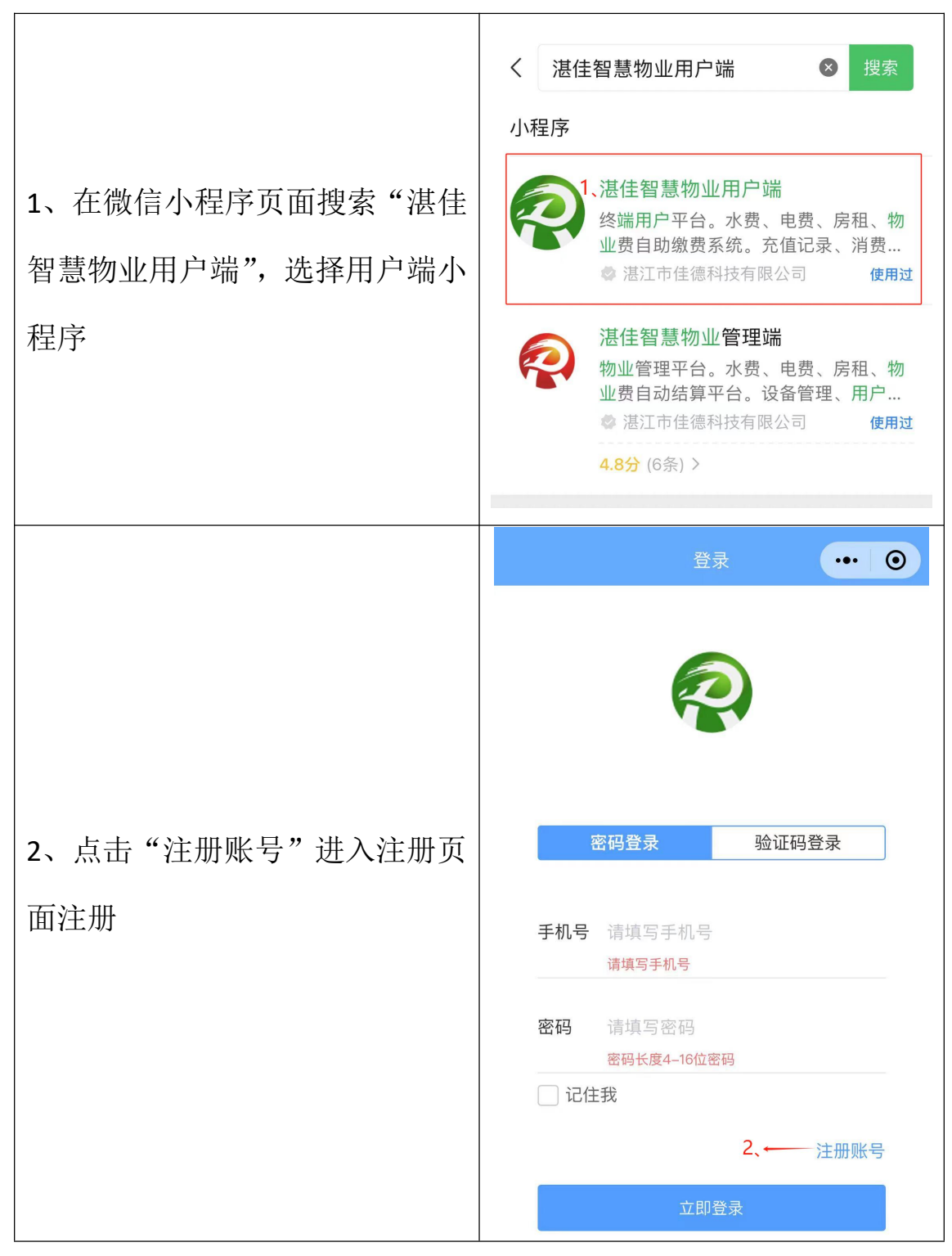

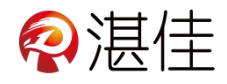

|    |       |          |                   | 登                                                                     | 录                                    | ••• •    |
|----|-------|----------|-------------------|-----------------------------------------------------------------------|--------------------------------------|----------|
| 3、 | 注册完成, | 登录账号进入首页 | 手机号<br>密码<br>□ 记伯 | 用户可选择<br>3.1<br>密码登录<br>请填写手机号<br>请填写声机号<br>请填写感码<br>窗码长度4-16位密<br>挂我 | 全密码或       月进行登号       3.2       验证析 | €<br>马登录 |

### 二、项目菜单及报警信息:

|                                           |                        | 首页                  | • - 0                                                                                                    |
|-------------------------------------------|------------------------|---------------------|----------------------------------------------------------------------------------------------------|
| 1、项目菜单:显示系统的全部项<br>目,可以单独点击相应的项目进<br>行管理。 | 日一日<br>日表<br>日表<br>水控机 | 同<br>充电桩<br>記<br>水表 | ● 1 ● 1 |

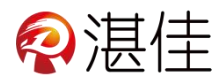

三、系统功能介绍

1. 扫一扫

••• – •• 1 E Ħ 9 扫一扫 充电桩 消息 1、扫一扫:用来扫描设备上的二 电表 水表 房间 维码进行相应的操作,如添加电 表,水表(也可以在电表或者水 水控机 表内扫码添加,后面电表和水表 章节会讲到)。扫充电桩进行充 电。 Ω <sub>我的</sub> 

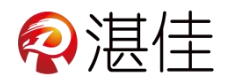

### 2. 充电桩

| 充电桩                                                     |                                                                                                    |  |  |  |
|---------------------------------------------------------|----------------------------------------------------------------------------------------------------|--|--|--|
| 1、钱包:可以查看自己的余额。                                         | く 充电桩 ••• - •                                                                                                    |  |  |  |
| 2、订单记录:可以查看自己的充电<br>订单记录。                               | ◎ Q 请输入充电桩名称 数 至<br>当前位置: 1 2<br>我包<br>查看我包余频 至<br>百看充电订单<br>〕                                                                                                    |  |  |  |
| 3、设备地图:可以在地图上查看充<br>电桩的位置。                              | <ul> <li>设备地图 ← 3<br/>发现附近充电设备</li> <li>ZJ0000053048</li> <li>正您3.25km</li> <li>③ 导航</li> <li>A插孔 空闲</li> </ul>                                                                                                    |  |  |  |
| 4、充电桩列表会展示出附近的充电<br>桩(需要手机开启定位服务)。选择<br>相应的充电桩后,即可进行充电。 | ZJ0000053012       距您3.64km         ZJ0000053012       ② 寻航         本通孔 空闲       4         A通孔 空闲       4         推信1号充电桩       距您3.54km         ZJ0000053003       ③ 寻航         A通孔 直用       路通孔 空闲         1楼充电桩       距您3.54km         ZJ0000053003       ⑨ 寻航         A通孔 直用       路通孔 空闲         1楼充电桩       距您3.54km         ZJ0000053001       ⑨ 亭航         A地云1 @       四         1世流3.54km       ② 亭航 |  |  |  |

#### 3. 消息

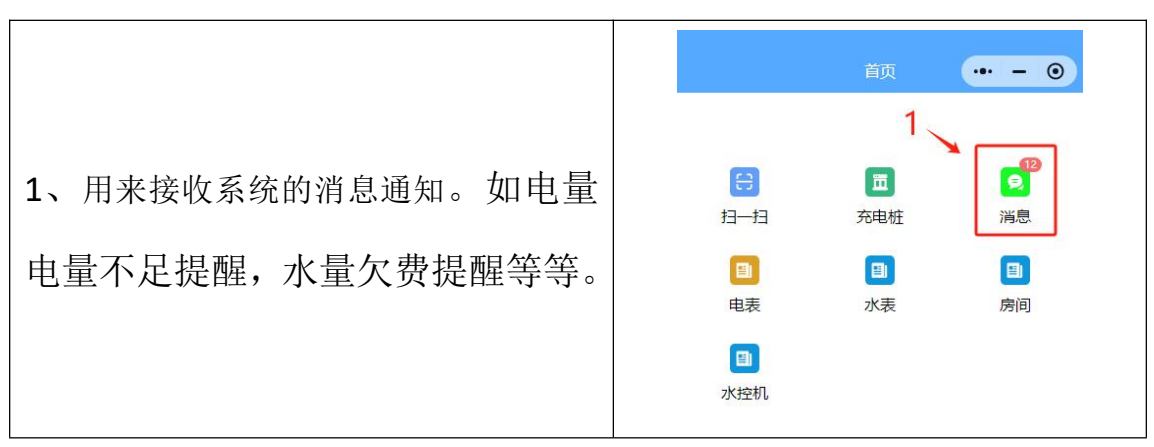

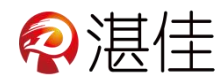

4. 电表

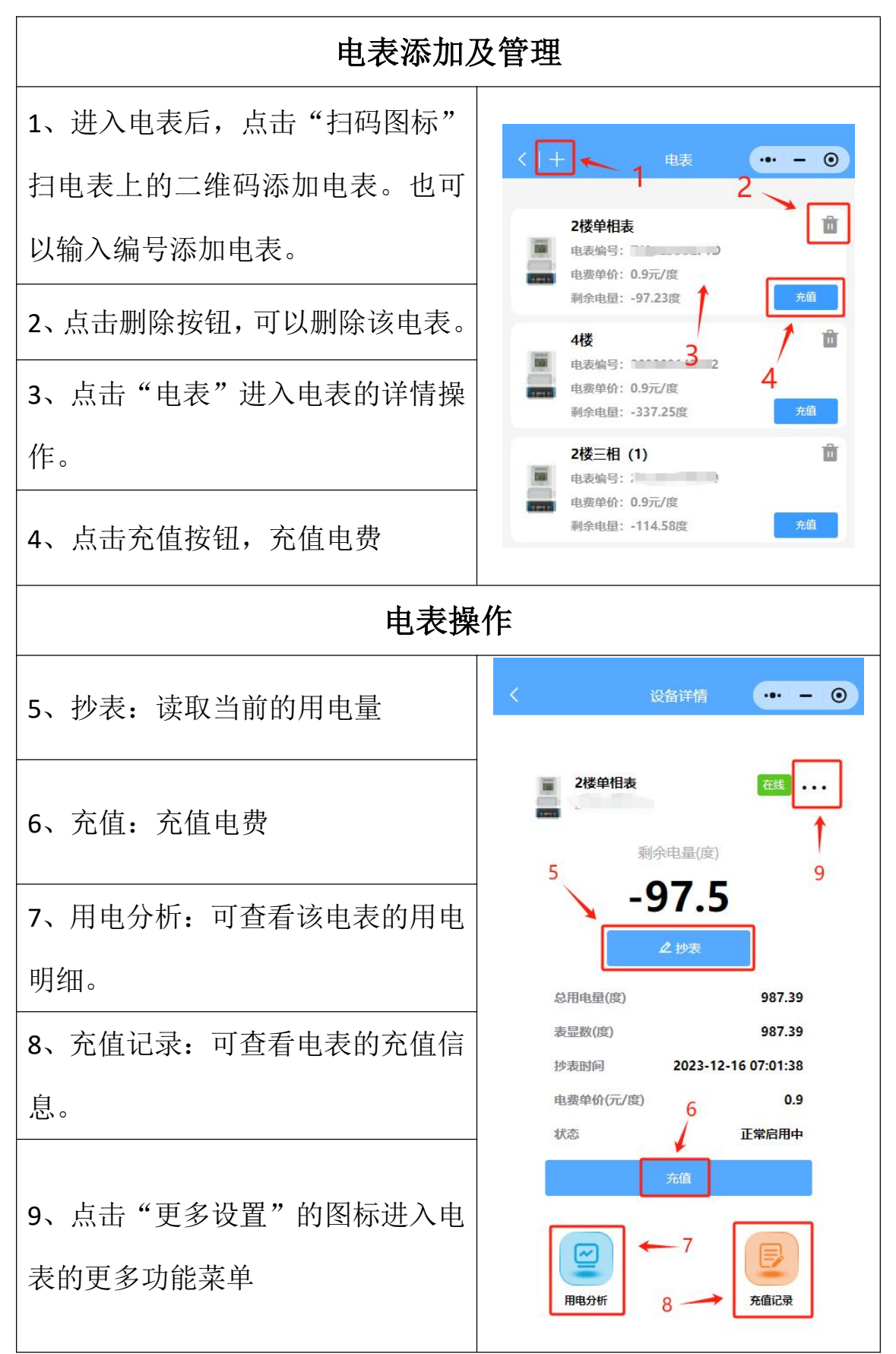

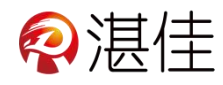

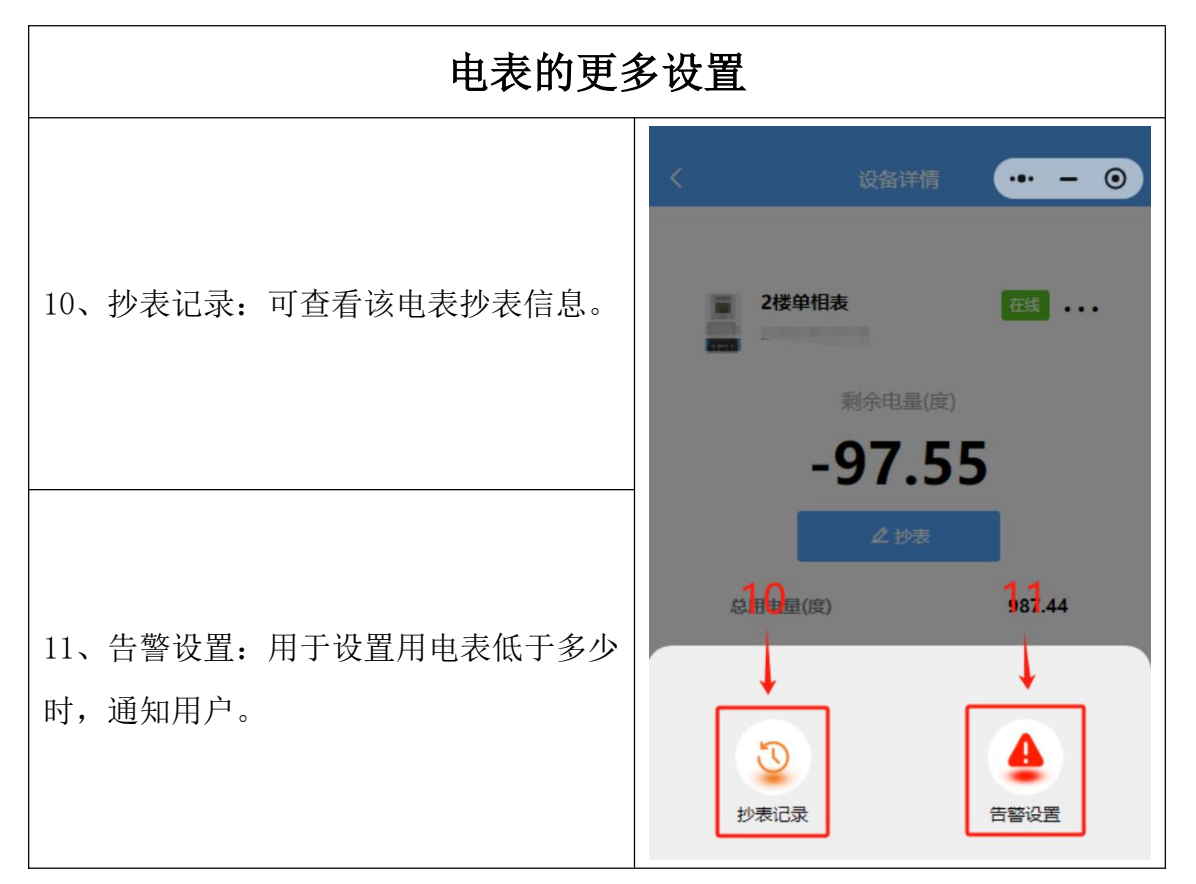

5. 水表

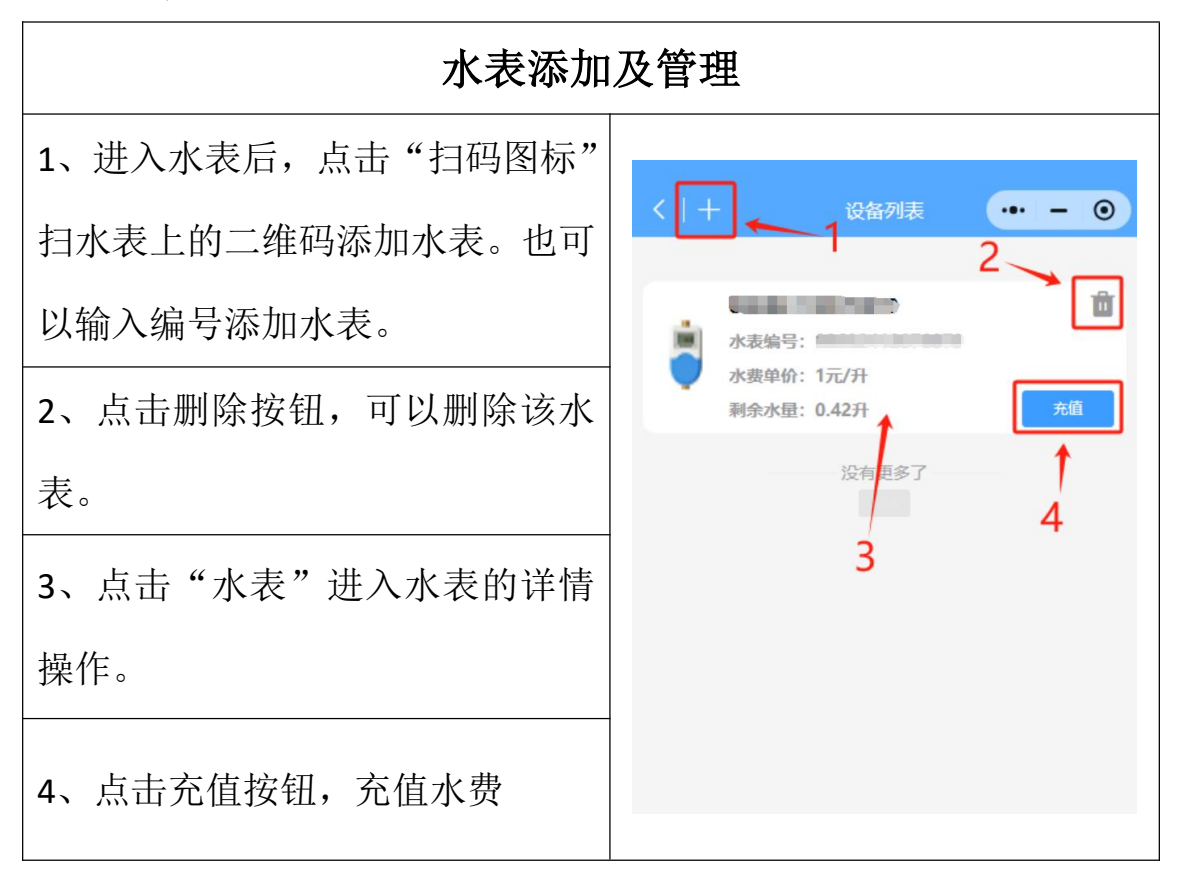

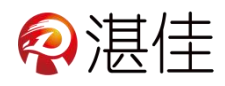

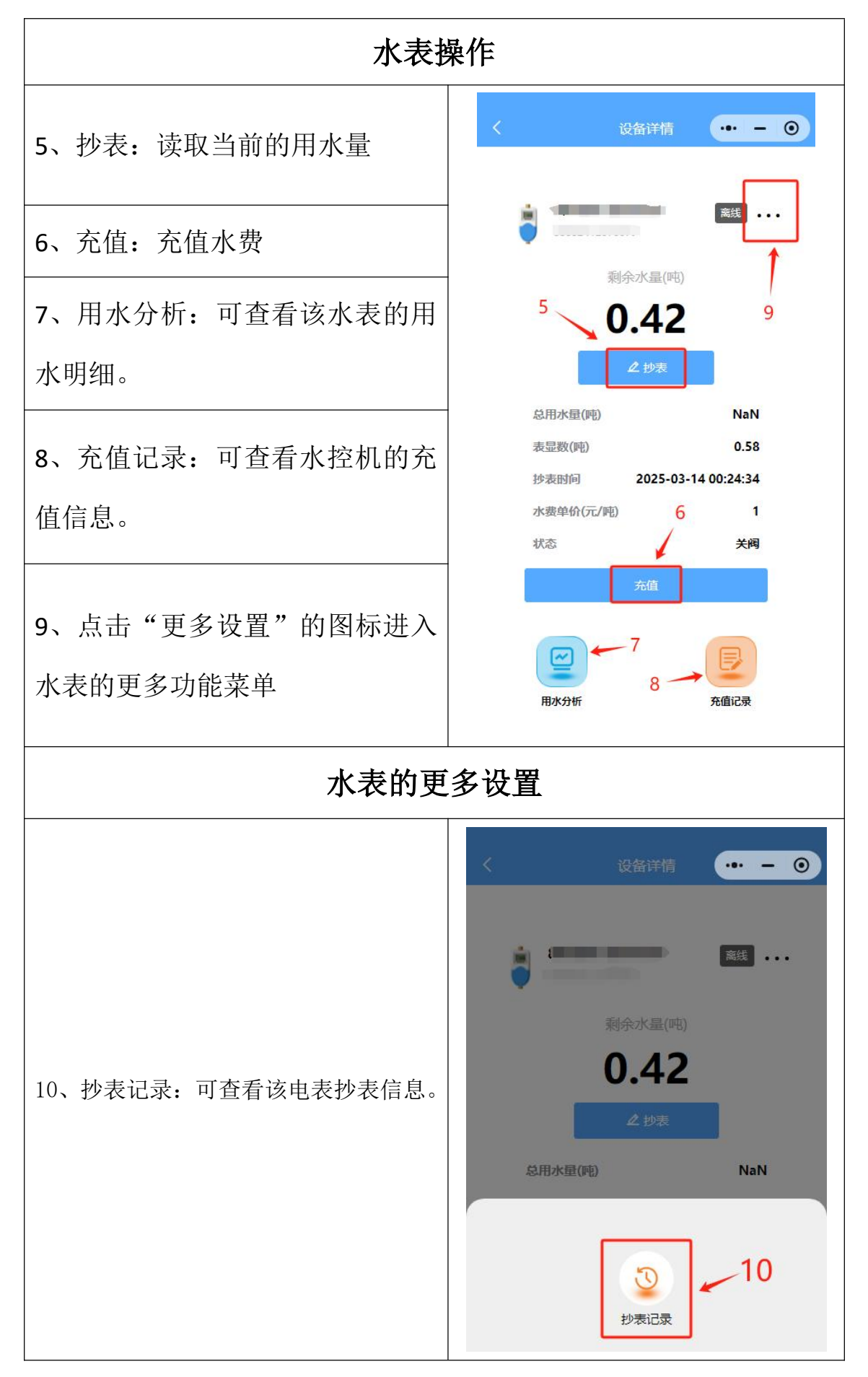

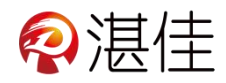

#### 6. 房间

| 查看房间信息           |                |  |  |  |  |
|------------------|----------------|--|--|--|--|
| 1、进入房间后,点击账单,可以查 | く 我的房间 ••• - • |  |  |  |  |
| 看已付的房租及未付的房租信息。  | 1232-12399号房   |  |  |  |  |
| 2、点击该房间,则可以查看租约, | 1 没有更多了 2      |  |  |  |  |
| 或者确认租约。          | 1 2            |  |  |  |  |

#### 7. 水控机

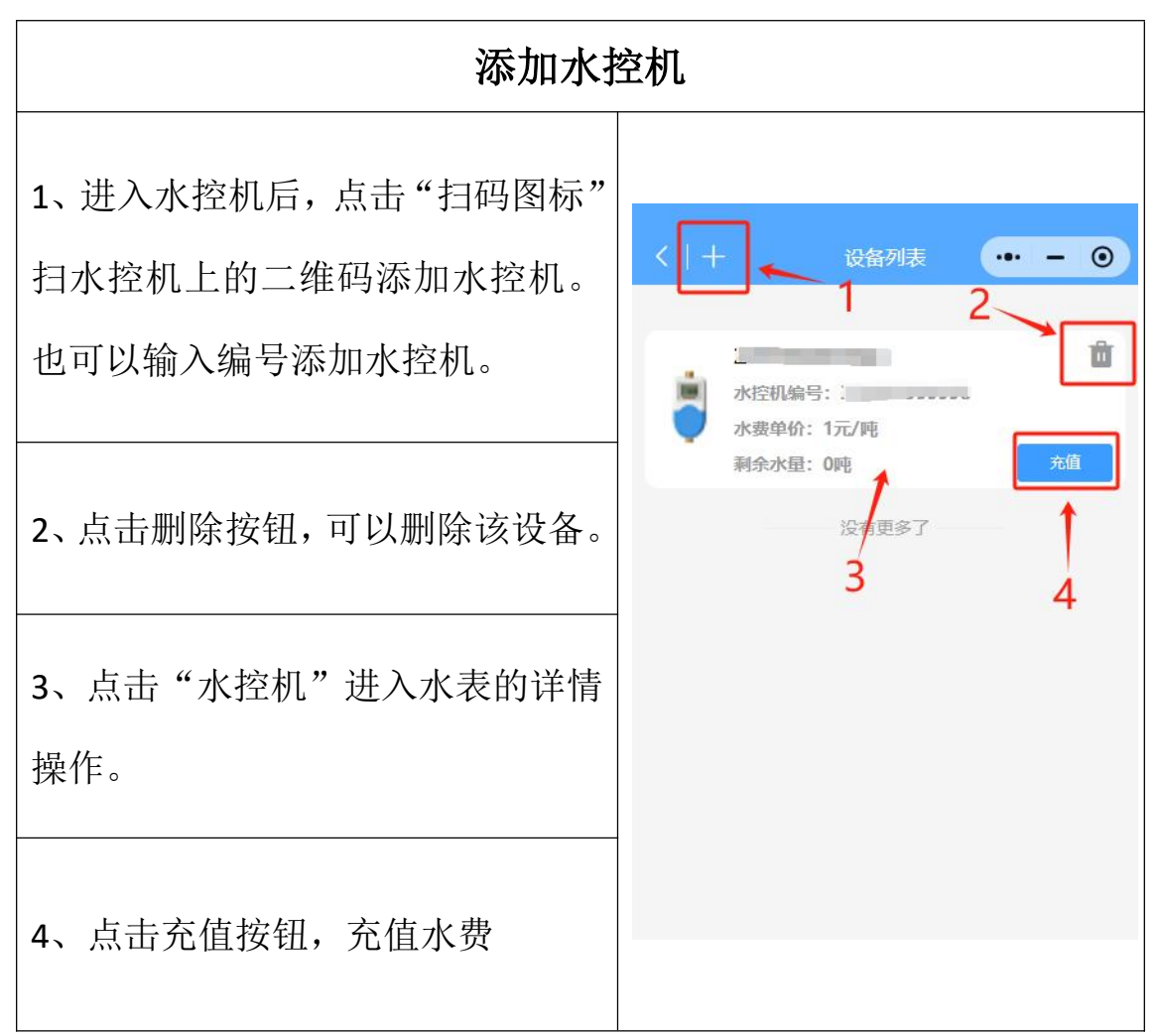

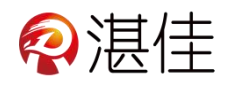

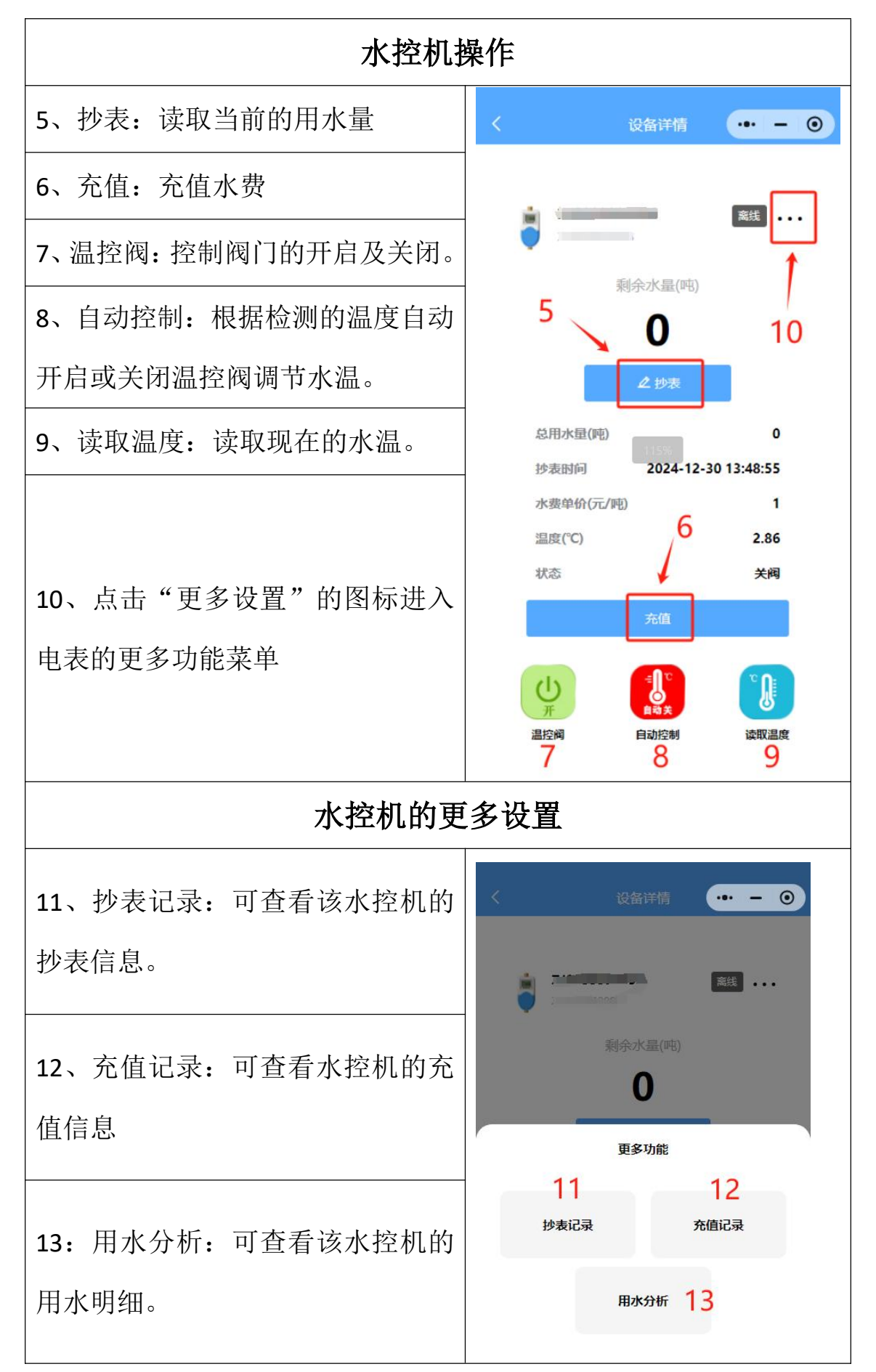

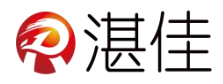

# 四、我的

| 1、点击我的,进入"我的"界面。 |                                                           |
|------------------|-----------------------------------------------------------|
| 2、点击头像,可以修改个人信息  | 我的 ••• - •                                                |
| 3、我的订单:可查看电表、水表、 | 2                                                         |
| 房间、水控机账单         |                                                           |
| 4、充电桩订单:可以查看自己的充 | <ul> <li>■ 我的订单 5 &gt;</li> <li>■ 充电桩订单 4 &gt;</li> </ul> |
| 电订单记录。           | ❀ 钱包 5                                                    |
| 5、钱包:用户余额        | 目 短信套餐 6 > > ☆ 设置 7 > >                                   |
| 6、短信套餐:购买短信提醒条数  | 联系我们                                                      |
| 7、、设置:修改密码、忘记密码、 | 8                                                         |
| 绑定微信、关注公众号、退出登陆。 |                                                           |
| 8、联系我们:联系在线客服。   | 首页 我的                                                     |